## GlobalCon Web - Guida primo accesso

Per accedere alle funzionalità GLOBALCON raggiungere il sito all'indirizzo www.globalconweb.it/ordineavvocaticatania

| Scopri di più su GlobalCon                                                                                                    |                           |
|----------------------------------------------------------------------------------------------------|---------------------------|
| GLOBALCON                                                                                                    |                           |
| Benvenuto In GLOBALCON il portale dal quale potrai comunicare<br>e interagire direttamente con l'Ordine degli Avvocati di Catania.<br>Effettua il LOGIN per accedere ai servizi. | ENTRA NELL'AREA RISERVATA |
| NCT 1174LIA<br>Via Don Ludovico, 7 - 95030 - Pedara<br>(CT)<br>T. (+39) 095 831 00 00<br>E. linfo@ngittalia.com                                                                  |                           |

L'accesso all'area riservata è consentito solo dopo aver effettuato l'autenticazione, premere il pulsante "LOGIN" per entrare.

Al primo accesso per ottenere le credenziali bisognerà registrarsi, basterà cliccare sul link "NON SEI ANCORA REGISTRATO".

| AREA LOGIN                                                          |
|---------------------------------------------------------------------|
| UTENTE                                                              |
| PASSWORD                                                            |
| □Ricordami                                                          |
| NON SEI ANCORA REGISTRATO? CLICCA QUI PER RICHIEDERE LE CREDENZIALI |
|                                                                     |
|                                                                     |

A questo punto si aprirà una schermata nella quale è presente un modulo da compilare in tutte le sue parti. Tutti i campi sono obbligatori.

| ren lavore, complinin form con r dau necessari | i alla sua richiesta: |  |  |  |
|------------------------------------------------|-----------------------|--|--|--|
| NOME                                           |                       |  |  |  |
| Mario                                          |                       |  |  |  |
| COGNOME                                        |                       |  |  |  |
| Rossi                                          |                       |  |  |  |
|                                                |                       |  |  |  |
| CODICE FISCALE                                 |                       |  |  |  |
| RSSMRA50A01C351I                               |                       |  |  |  |
| ODDINE DI ADDADTENENZA                         |                       |  |  |  |
| ORDINE DI AFFARTERENZA                         |                       |  |  |  |
| CATANIA                                        | ~                     |  |  |  |
|                                                |                       |  |  |  |
| RICHIEDI                                       |                       |  |  |  |
|                                                |                       |  |  |  |
|                                                |                       |  |  |  |

Dopo aver richiesto le credenziali dovrete scegliere un nome utente, questo nickname non potrà più essere modificato.

| er favore, compili il form con i dati necessari alla sua richiesta:                     |                                                                                                    |
|-----------------------------------------------------------------------------------------|----------------------------------------------------------------------------------------------------|
| NOME                                                                                    |                                                                                                    |
| Mario                                                                                   |                                                                                                    |
| COGNOME                                                                                 |                                                                                                    |
| Rossi                                                                                   |                                                                                                    |
| CODICE FISCALE                                                                          |                                                                                                    |
| RSSMRA50A01C351I                                                                        | RICHIEDI                                                                                                    |
| ORDINE DI APPARTENENZA                                                                  | Scelga il suo Nome Utente e confermi l'indirizzo di posta elettronica: Utennil @domin@it<br>cliccando su Conferma.<br>Presueta a queto indirizzo la gradanziali per effettuare l'accesso |
| CATANIA                                                                                 | Ricevera a questo munizzo le credenzian per enertidare raccesso.                                                                                                    |
|                                                                                         | NOME UTENTE:                                                                                                    |
| RICHIEDI                                                                                | MarioRossi                                                                                                    |
| scelga il suo Nome Utente e confermi l'indirizzo di posta ele<br>iliccando su Conferma. |                                                                                                    |
| NOME UTENTE:                                                                            | CONFERMA                                                                                                    |
|                                                                                         |                                                                                                    |

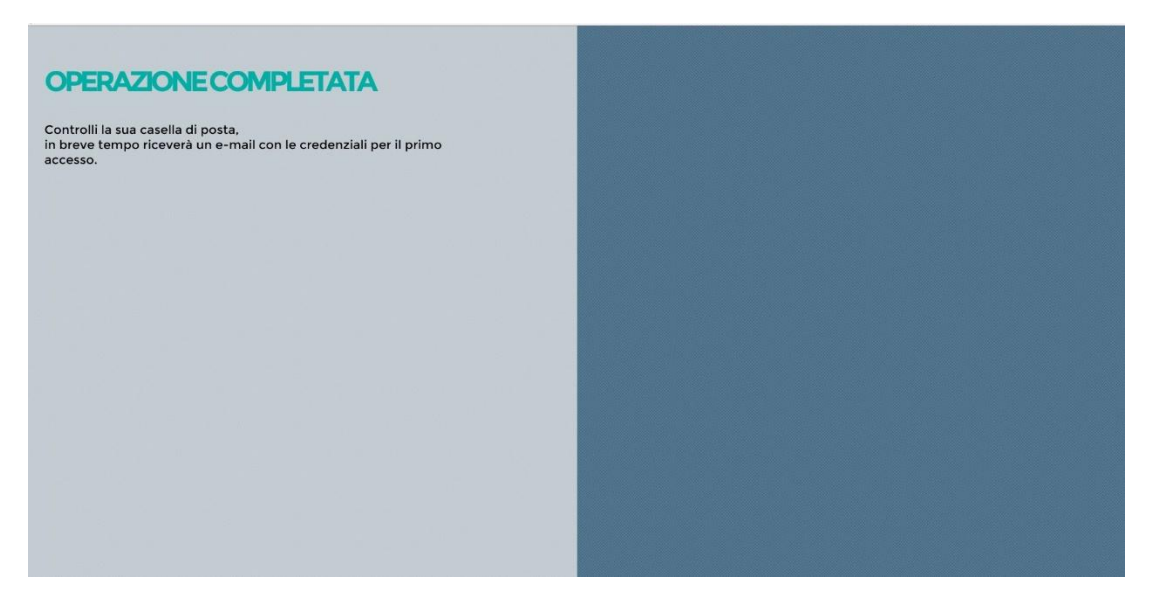

Dopo aver confermato tutti i dati il sistema invierà una mail con le credenziali alla vostra PEC.

A questo punto copiate l'indirizzo sulla barra di navigazione del vostro browser

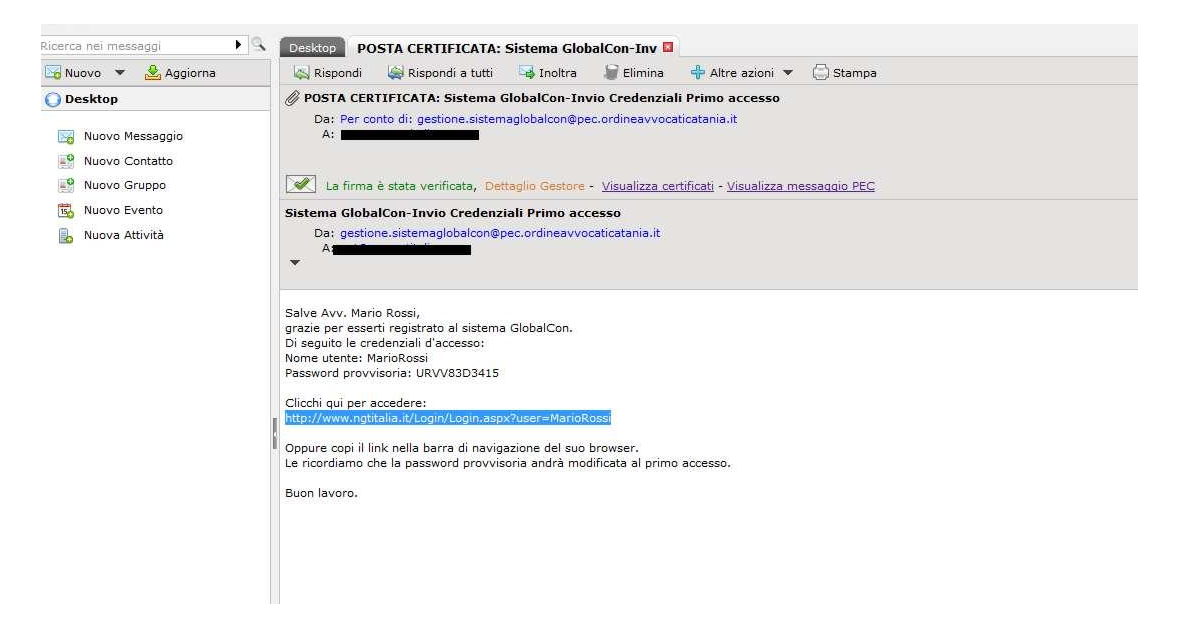

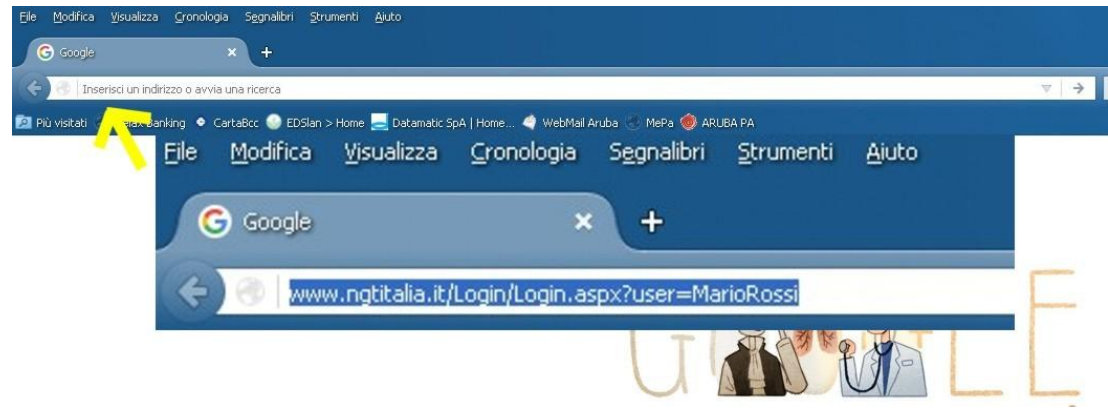

Siete arrivati alla schermata " cambia password": inserite la password ricevuta per e-mail e sceglietene una nuova a vostra discrezione.

| CAMBIA PASSWORD PROV | VISORIA |
|----------------------|---------|
| PASSWORD PROVVISORIA |         |
|                      |         |
| NUOVA PASSWORD       |         |
| •••••                |         |
| RIPETI LA PASSWORD   |         |
|                      | Ŷ       |
| SALVA                |         |
|                      |         |
|                      |         |
|                      |         |
|                      |         |
|                      |         |
|                      |         |

Dopo aver premuto "SALVA" in automatico verrete riportati alla pagina principale di GLOBALCON. Effettuate il login inserendo il nome utente scelto e la nuova password.

| Scopri di più su GlobalCon                                                                                                    |                           |
|----------------------------------------------------------------------------------------------------|---------------------------|
| =                                                                                                    |                           |
| GLOBALCON                                                                                                    |                           |
| Benvenuto In GLOBALCON il portale dal quale potrai comunicare<br>e interagire direttamente con l'Ordine degli Avvocati di Catania.<br>Effettua il LOGIN per accedere ai servizi. | ENTRA NELL'AREA RISERVATA |
|                                                                                                    | FAILOGIN                  |
|                                                                                                    |                           |
|                                                                                                    |                           |
| NGT ITALIA<br>via Don Ludovico, 7 - 95030 - Pedara<br>(CT)<br>T. (+39) 095 831 00 00<br>E.info@ngtitalia.com                                                                     |                           |
|                                                                                                    |                           |
| AREA LOGIN                                                                                                    |                           |
| UTENTE                                                                                                    |                           |
| MarioRossi                                                                                                    |                           |
| PASSWORD                                                                                                    |                           |
| ·····                                                                                                    |                           |
| Ricordami                                                                                                    |                           |
| LOGIN                                                                                                    |                           |
| NON SEI ANCORA REGISTRATO? CLICCA QUI PER RICHIEDERE LE CREDENZIALI                                                                                                    |                           |
|                                                                                                    |                           |
|                                                                                                    |                           |
|                                                                                                    |                           |
|                                                                                                    |                           |
|                                                                                                    |                           |

## Benvenuti nell'Area Riservata GLOBALCON

| SALVE, AVV. I                             |  |  | MODIFICA PASSWORD                                                                                     |                                                                     |
|-------------------------------------------|--|--|----------------------------------------------------------------------------------------------------|---------------------------------------------------------------------|
| DIFENSORI DI UFFICIO                      |  |  | Area riservata GLOBALCON,<br>dalle sezioni a sinistra potrai acc<br>verificare in ogni momento lo sta | edere al vari servizi disponibili, e<br>to delle tue comunicazioni. |
| FORMAZIONE<br>PROFESSIONALE               |  |  |                                                                                                    |                                                                     |
| PATROCINIO A SPESE<br>DELLO STATO         |  |  |                                                                                                    |                                                                     |
| COLLOQUI PRATICANTI<br>E COMPIUTA PRATICA |  |  |                                                                                                    |                                                                     |

Dal menù sulla sinistra potrete accedere alle varie sezioni del sito.